## How to Launch Proxy

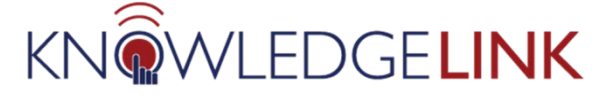

**Purpose:** The instructions below guide administrators through the step-by-step process of **Proxying as Another User** within Knowledge Link. A proxy view allows you to view another user's Knowledge Link screens as they see it.

## **Launch Proxy**

From the Learning Administration Page complete the following steps:

- 1. Click People.
- 2. Click Users.
- Search for the User by entering information in any of the available fields.
   If you do not see all the fields shown here, click Add/Remove Criteria to add fields to your search window.
- 4. Click Search.

|   | Learning Administration |                                                                                                    |
|---|-------------------------|----------------------------------------------------------------------------------------------------|
|   | ↑- ↓≣                   | Users   Search   Add New   🔞                                                                                                    |
|   | Home                    |                                                                                                    |
|   | > Manage User Learning  | Search Saved Searches 💙                                                                                                    |
|   | > Learning Activities   | Enter a value for each field that you want to use to filter your search. Some fields allow you to select from a list of values. You can<br>also add or remove search criteria to further refine your search. |
|   | > Content               | Search Save As Reset                                                                                                    |
| 1 | ✓ People                | Case sensitive search: O Yes  No                                                                                                    |
|   |                         | User ID: Starts With 🔻                                                                                                    |
|   | Users 2                 | External ID: Starts With 🔻                                                                                                    |
|   | Instructors             | Last Name: Starts With V                                                                                                    |
|   | Organizations           | First Name: Starts With                                                                                                    |
|   |                         | User Status:       Active  Not Active  Both                                                                                                    |
|   | User Groups             | Hired Date After:                                                                                                    |
|   | Cohorts                 | Organizations: Starts With                                                                                                    |
|   | User Account Requests   | Job Codes: Starts With                                                                                                    |
|   | Change Assigned Manager | Alternate Job Codes: Starts With V                                                                                                    |
|   |                         | Assignment Profiles: Starts With                                                                                                    |
|   | Merge Users             | Alternate Org: Starts With                                                                                                    |
|   | > Finance               | HS Entity: Starts With                                                                                                    |
|   | > System Administration | Add/Remove Criteria 🥹                                                                                                    |
|   | > References            | 4 Search Save As Reset                                                                                                    |

5. Your search results will appear under the entry. Select the User ID.

|                                                                                                    |           | Select All / Deselec  |
|----------------------------------------------------------------------------------------------------|-----------|-----------------------|
| User ID                                                                                                    | User Name | Notify                |
| ž in the second second s |           |                       |
|                                                                                                    |           | Select All / Deselect |
|                                                                                                    |           | Send Notificatio      |

6. Select Launch Proxy from the list of Actions on the right.

Actions  $\checkmark$ 

Manage Assignments

Manage Registration

Launch Proxy

Send Email Notification

## You have successfully launched a proxy session for this User!

Please note:

- A. To see the "My Team" page for a supervisor, click the My Team pod (near the bottom of the page in the image below.)
- B. You will not see "Start Course" or "Continue Course" buttons. An administrator cannot take an online course for a user.
- C. Any changes you make to the user's layout will be visible by the user the next time they log in. Refrain from making major changes that could confuse the user.
- D. If you add learning to the user's learning plan or enroll the user in a class from this window, the user will not be able to remove the learning or withdraw from the class. Only a Knowledge Link administrator will be able to remove/withdraw. It is recommended that you use this access to walk a user through the steps to self-assign or self-enroll in learning.

| Keyword Q, Course name or ID Select All   All Assignment Types |                                                                    |              | You currently have no required curricula.<br>Go to Curriculum Status |                                |                    |
|----------------------------------------------------------------|--------------------------------------------------------------------|--------------|----------------------------------------------------------------------|--------------------------------|--------------------|
| V DUE ANYTIME                                                  |                                                                    |              |                                                                      |                                |                    |
|                                                                | CPR Renewal for Nursing - HUP                                      | REGISTER     | NOW V                                                                | History                        | Links<br>Approvals |
| 0                                                              | Efficient Time Management                                          |              | ~                                                                    | recently added<br>View All     | External Requests  |
|                                                                | HIPAA Refresher Training<br>8 Self-Assigned                        |              | ~                                                                    | Q Search<br>Browse all courses | Go<br>>            |
|                                                                | PennChart APM/AMB/RAD: Schedg<br>Practice Staff / Front Desk Staff | gistration f | ∨<br>ior                                                             | My Team                        | Overdue (6)        |